## HOW TO LOOK UP & PRINT YOUR TAX BILLS

You can find your tax bills on our website <u>https://www2.erie.gov/newstead/</u>

- 1. Under Town information (in red middle under pictures.)
- 2. Click on the first link "Tax Data Website"
- 3. Click on Enter Real Property Tax Search
- 4. Enter the Address or sbl# -then click "submit"

## \*\*This will always pull up the most recent tax bill -

5. If this is the tax bill you would like, click on the blue "Details"

## ON THIS PAGE YOU CAN EITHER:

• Print this tax bill Click on "Print tax bill" on the tool bar at top/center.

## OR on this page

• Search for older tax bills

Click on "Prior Years" on the tool bar-middle right. This will bring you to your tax history. To open and view or print any of those, click "Details" in blue on the right of your information. Then "print tax bill" on the tool bar at the top/center.